بخـش پشتيبانى

## כוייד בראש

## نصب PPPoE

## برای سیستمعاملهای ویندوز ۲۰۰۰ - ویندوز ۹۸

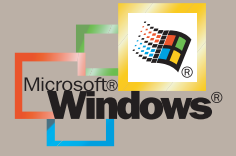

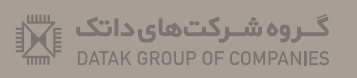

DATAK TELECOM™

כויצביגעס

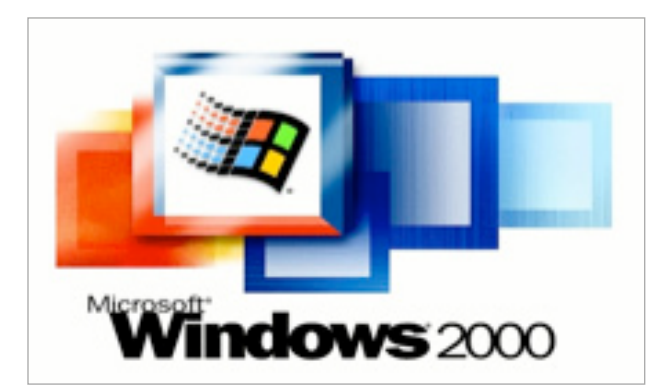

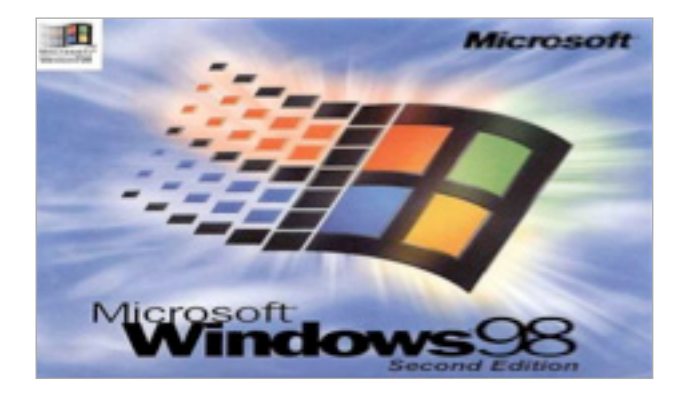

## مراحل نصب PPPoE بر روی ویندوز ۲۰۰۰ و ویندوز ۹۸

در سیستم عامل ویندوز ۲۰۰۰ برای استفاده از PPPOE ابتدا می بایست درایور آن را نصب کنید. ابتدا فایل درایور را دریافت کنید. فایل دریافت شده را Unzip کنید.

سپس وارد کنترل پنل ویندوز شده و وارد منوی Network Connections شوید. بر روی Local Area Connection راست کلیک کنید سپس گزینه Properties را انتخاب کنید.

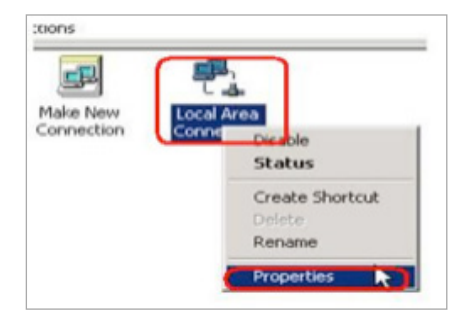

در این مرحله روی گزینه Install کلیک کنید.

|                                                     | EtherPower 10/100                                                                |                                  |
|-----------------------------------------------------|----------------------------------------------------------------------------------|----------------------------------|
| components checked                                  | are used by this conne                                                           | Configure                        |
| File and Printer SpeedStream I  Therefore Protocome | soft Networks<br>r Sharing for Microsoft<br>DSL AMP Protocol Dri<br>col (TCP/IP) | Networks<br>ver for Windows 2000 |
| Instal.                                             | Uninstall                                                                        | Properties                       |
| 1/1                                                 |                                                                                  |                                  |
| Allows your compute<br>network.                     | er to access resources                                                           | on a Microsoft                   |

در منو باز شده گزینه Protocol را انتخاب کرده سپس روی گزینه Add کلیک کنید.

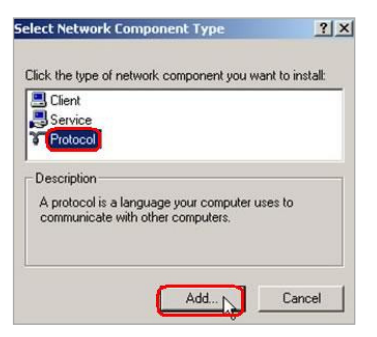

در منوی جدید Have Disk را انتخاب کرده سپس روی گزینه Browse کلیک کنید.

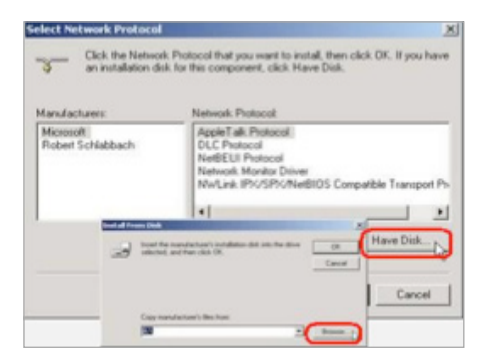

دراین قسمت از بین فایلهای Unzip شده فایل NETPPP95 را انتخاب می کنیم.

| Locate File                                   |                                                                   |             |   |   |   | ? ×  |
|-----------------------------------------------|-------------------------------------------------------------------|-------------|---|---|---|------|
| Look in:                                      | RASPPPOR                                                          | _098B       | 2 | - |   |      |
| History<br>History<br>Desktop<br>My Documents | A NETPPOS<br>METPPOE<br>CONSETNT<br>RASPP95<br>RASPPOE<br>WINPPOE |             |   |   |   |      |
| My Network P                                  | File name:                                                        | NETPPPS6.IN | D |   | • | Open |

بر روی گزینه Ok کلیک نمایید. پس از پایان مراحل نصب گزینه PPP over Ethernet را خواهید دید، دوباره روی گزینه Ok کلیک کنید.

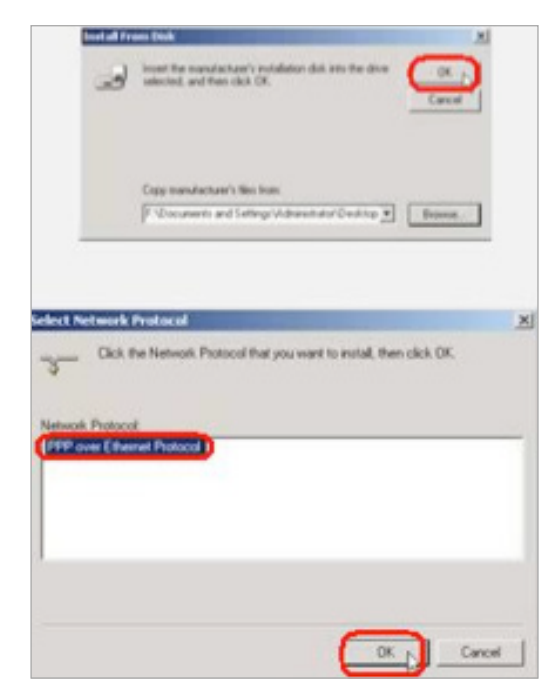

در این مرحله بررسی کنید گزینه PPP over Ethernet در Loca Area Conectons انتخاب و فعال شده است یا نه.

| ical Area Connection Pri                                                 | opertie                                         | 23                                      |
|--------------------------------------------------------------------------|-------------------------------------------------|-----------------------------------------|
| General Sharing                                                          |                                                 |                                         |
| Connect using:                                                           |                                                 |                                         |
| SMC9332BDT Ethe                                                          | Power 10/100                                    |                                         |
|                                                                          |                                                 | Configure                               |
| Components checked are                                                   | used by this conv                               | nection                                 |
| Client for Microsof                                                      | Networks                                        | -                                       |
| Reand Printer Sh                                                         | aring for Micropol                              | t Networks                              |
| PPP over Etherne                                                         | t Photocol                                      |                                         |
| SpeedStream DSL                                                          | AMP Protocol D                                  | river for Windows 20                    |
| <u> </u>                                                                 |                                                 |                                         |
| Install                                                                  | Uninstall                                       | Properties                              |
| Description                                                              |                                                 |                                         |
| Allows making PPP cor<br>according to RFC 2516<br>broadband service prov | mections through<br>Required for con<br>riders. | Ethernet adapters<br>mections with many |
| Show icon in taskbar                                                     | when connected                                  |                                         |
|                                                                          | (                                               | Close , Cancel                          |

در این قسمت از منوی استارت گزینه Run را انتخاب کنید، سپس عبارت rasPPPoE را در این قسمت تایپ کرده و روی گزینه OK کلیک کنید.

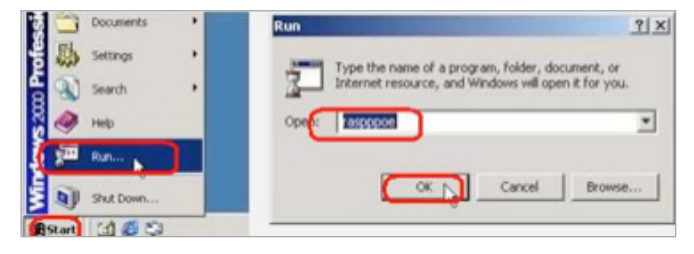

در این قسمت کارت شبکه خود را انتخاب کنید. سپس بر روی گزینه Create a Dial-up Connection for the Selected Adapter کلیک کنید

| Query               | Available Services |   |
|---------------------|--------------------|---|
| Access Concentrator | Service Name       | - |
| cueloraelagu        | (nerale Service)   |   |
|                     |                    |   |
|                     |                    |   |

در این مرحله، آیکون Conection بر روی صفحه Desktop افزوده می شود. با کلیک کردن روی آیکون این ارتباط و وارد کردن Username و Password و کلیک بر روی گزینه Dial، ارتباط برقرار خواهد شد.

| User name<br>Password  | onnect Connectio | n through SMC93328 | DT EtherPow     |
|------------------------|------------------|--------------------|-----------------|
| User name:<br>Password |                  |                    | $ \rightarrow $ |
| User name:             |                  |                    |                 |
| Password               |                  |                    |                 |
| Password               | User name:       |                    |                 |
|                        | Password [       |                    |                 |
| Save Password          | C                | Save Password      |                 |
|                        | Dial             | Cancel Property    | es Help         |

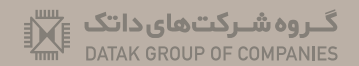

DATAK TELECOM